**Engineering Village** 

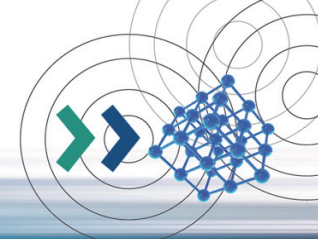

Engineering Village(EV)严选多种与工程领域相关的优质数据库,提供一系列优质的应用科学及工程领域专业信息及资源! Engineering Village 平台包括: Ei Compendex、Inspec、GEOBASE、GeoRef、 EnCompassLIT & PAT、 USPTO&EPO、NTIS、 PaperChem、CBCN、Chimica 数据库。

基本检索

Engineering Village提供方便快速的检索模式、人性化的操作接口以及一系列的个性化服务, 让您在第一时间获得第一手文献数据!

### 💿 快速检索(QuickSearch)

| k search                                                                                                    |                                                                                               |
|----------------------------------------------------------------------------------------------------|-----------------------------------------------------------------------------------------------|
| All fields of Search for e.g. trai                                                                                                    | nscription factors AND jon smith                                                              |
|                                                                                                    | Turn off AutoSuggest   + Add search fl                                                        |
| ies ^ Ste Y Document type Y Language Y Treatment Y Dis                                                                                                    | scipline $\checkmark$ Sort by $\checkmark$ Autostemming $\checkmark$ Browse in                |
| Compendex     Inspec     NTIS     PaperChem     EnCompassPAT     GEOBASE     GeoRef     Knovel                                                                                                    | Chimica CBNB                                                                                  |
| artificial inte                                                                                                    |                                                                                               |
| Artificial intelligence                                                                                                    |                                                                                               |
| AutoSuggest Powered by Ei Thesaurus                                                                                                    |                                                                                               |
|                                                                                                    |                                                                                               |
| Databases ^ Date Y Document type Y Language Y Treatment Y                                                                                                    | Discipline Y Sort by Y Autostemming Y Browse inde                                             |
| All Compendex IIInspec NTIS PaperChei<br>EnCompassUIT EnCompassPAT GEOBASE GeoRef<br>Knovel                                                                                                    | m Chimica CBNB                                                                                |
|                                                                                                    |                                                                                               |
| Databases ^ Date Y Document type Y Language Y Treatment Y Discip                                                                                                    | oline 🔨 Sort by 🌱 Autostemming 🐃 Browse indexes 🌱                                             |
|                                                                                                    | Chimica CBNB EnCompassLIT EnComp                                                              |
| All Compared Inspec NTIS PaperChem                                                                                                    |                                                                                               |
| All      Computifiex     Minspec     NTS     PaperChem     GeoRef     US Patents     EP Patents     Knovel                                                                                                    |                                                                                               |
| All fields                                                                                                    | Search A                                                                                      |
| All fields                                                                                                    | Search                                                                                        |
| All fields All fields | O <u>Search</u> ∧<br>→ <u>Quick</u> ×                                                         |
| All Compared as Inspec NTIS PaperChem                                                                                                    | O     Search       >> Quick     ×       >< Quick                                              |
| All Competence Intropect NTIS PaperChem                                                                                                    | Search ∧ Search ∧ ⇒ Quick × ⇒ Cyuick × ⇒ Cyuick × ⇒ Cyuick × ⇒ Cyuick × ⇒ Cyuick × ⇒ Cyuick × |

- 快速检索:以关键词搭配字段勾选来做检索。
- 2 选择数据库:选择您要检索EV平台下哪些数据 库(主要为Compendex及Inspect)。
- 3 自动控制词汇提示(AutoSuggest):在输入 三个英文字后,自动提供索引词典内的相关控 制词汇让使用者挑选,让使用者能更快速且准 确地做检索。
- 选择检索字段 :您可以选择所有字段(all fields)、摘要(abstract)、作者(author)、
   标题(title)、出版社(publisher)、来源刊
   名(source title)或控制词汇(controlled term)
   等。
- Add search field:您可以依照检索需求增加关 键词及其所在字段。
- 家引:可利用索引功能浏览 / 查询作者

   (author)、作者所在机构(author affiliation)、
   控制词汇(controlled term)、来源刊名
   (source title)和出版社(publisher)。
- 2 检索历史:您可将这些检索记录做不同组合后 再进行检索,另外也可设定邮件提醒以及储存 检索结果;或直接点选检索指令,查看该条检 索结果。

## 相关检索语说明:

- 1. Engineering Village在快速检索(Quick search,预设)以及专家检 索(Expert search,非默认)中提供stemming(词根检索)功能:
- Stemming能将所有和输入的关键词相关的词汇一起做检索(相关的词汇是指含有与关键词相同的字尾、字根、名词/动词/形容词等形式变化的字),如若您输入关键词controllers,您将会得到包含controllers、control、controlling、controlled以及controls这些关键词的检索结果;Stemming search提供您更大范围的相关检索结果,您就不用将这些检索词一个一个做检索!
- Stemming无法分别是英式还是美式英文的拼法,如:当您输入color(美式拼法)做stemming检索,就会找不到colour或coloured的相关检索结果(colour & coloured为英式拼法),要输入colour才找的到!若您要同时找到包含以上检索结果,请输入:color or colour。
- 附注:系统会自动执行stemming检索(除了关键词为作者名称或关键词有引"或大括号{});若要关闭stemming功能,请勾选。

### 2. 短语检索:

若您有两个或两个以上的关键词,只要用AND链接即可;若您的关键词是由两 个或两个以上的字组成(如:Solar cell),请在前后加上双引号""("Solar cell"),即可执行与您输入的关键词串完全相同的检索。

#### 3.检索技巧

- 截词符(\*)输入comput\*,可找到computer、computers、computerize、computerization。
- 通配符(?):使用问号可以代表一个字母,例如:输入wom?n ,可以找到 woman或 women的数据。

#### 4. 布尔逻辑运算符(AND、OR、NOT)

- 若要在专家检索模式中检索两个或两个以上关键词可以做下列组合(以solar和 radiation这两个关键词为例):
- ADN: 输入solar AND radiation,检索结果会出现同时含有这两个关键词的文献。
- OR:输入solar OR radiation,检索结果会出现含有solar的文献以及含有 radiation的文献。
- NOT:输入solar NOT radiation,检索结果会出现含有solar但没有radiation的文献。

检索结果 (Search Result Page)

0

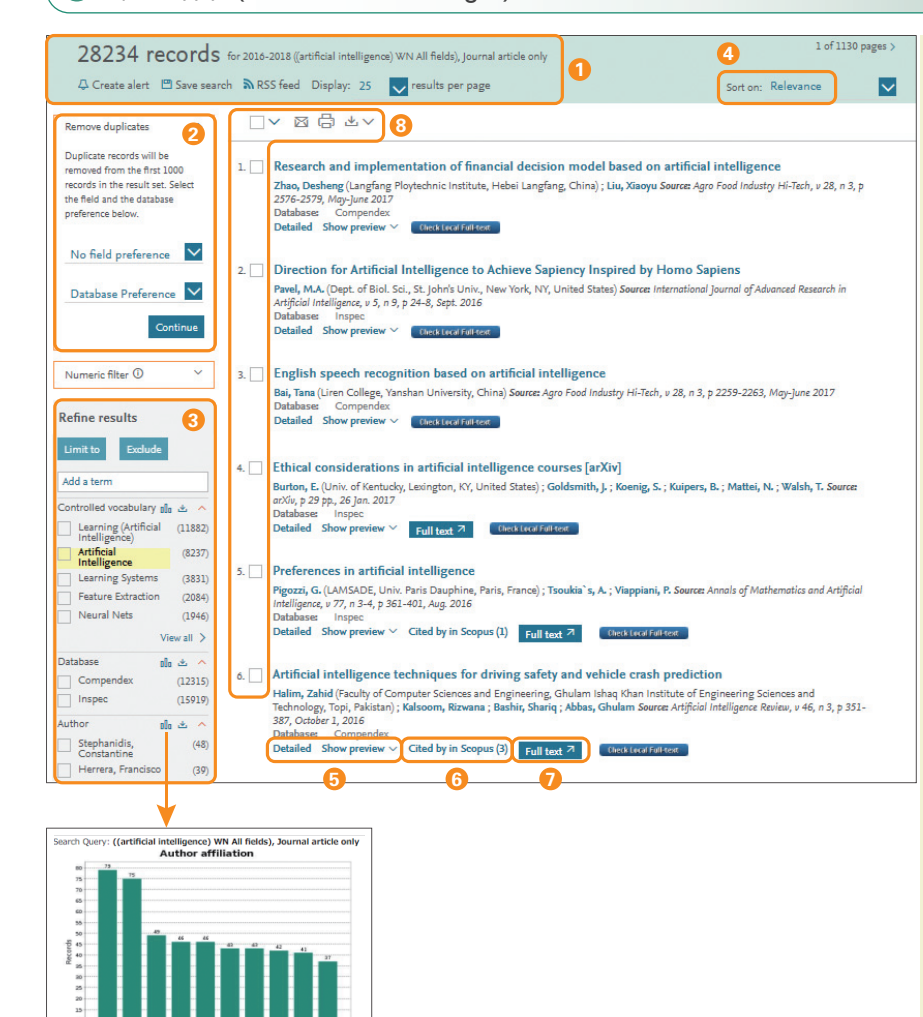

- 检索结果显示检索结果记录总数、数据库、年代、检索关键词及字段,保存检索结果可以储存检索结果(save search)方便日后直接查看;设置邮件提醒(create alert)以获取最新研究信息。
- 2 去除重复 可将两种数据库中重复检索的数据去 除,以节省您宝贵的时间。
- 精炼检索 可输入其他关键词后,在结果中再检索;Limit to表示限制结果在有勾选的字段,而 Exclude则是排除有勾选的字段;止-以图表方式显示;管-输出数据; 
   •打开/关闭限制字段详细信息;另可用拖曳的方式改变限制字段顺序。
- 4 排序 可依照相关程度、日期、作者、文献来 源、出版者排序(预设为相关度);在相同条 件之下,再依降序或升序规则排序。
- 6 检索结果 分为摘要形式以及详细格式,摘要预览可在同个页面预览该篇摘要。
- ③ 引用次数 显示文章被引用次数,可点选进入 观看这些引用文献。
- ⑦ 全文链接 Full text 视贵学校 / 机构的订阅状况提供全文。

看模式: citation、abstract、detailed record,以及管理检索结果。

附加资源 提供各类在线协助资源。

#### 单篇文献页面(Abstract/Detailed)

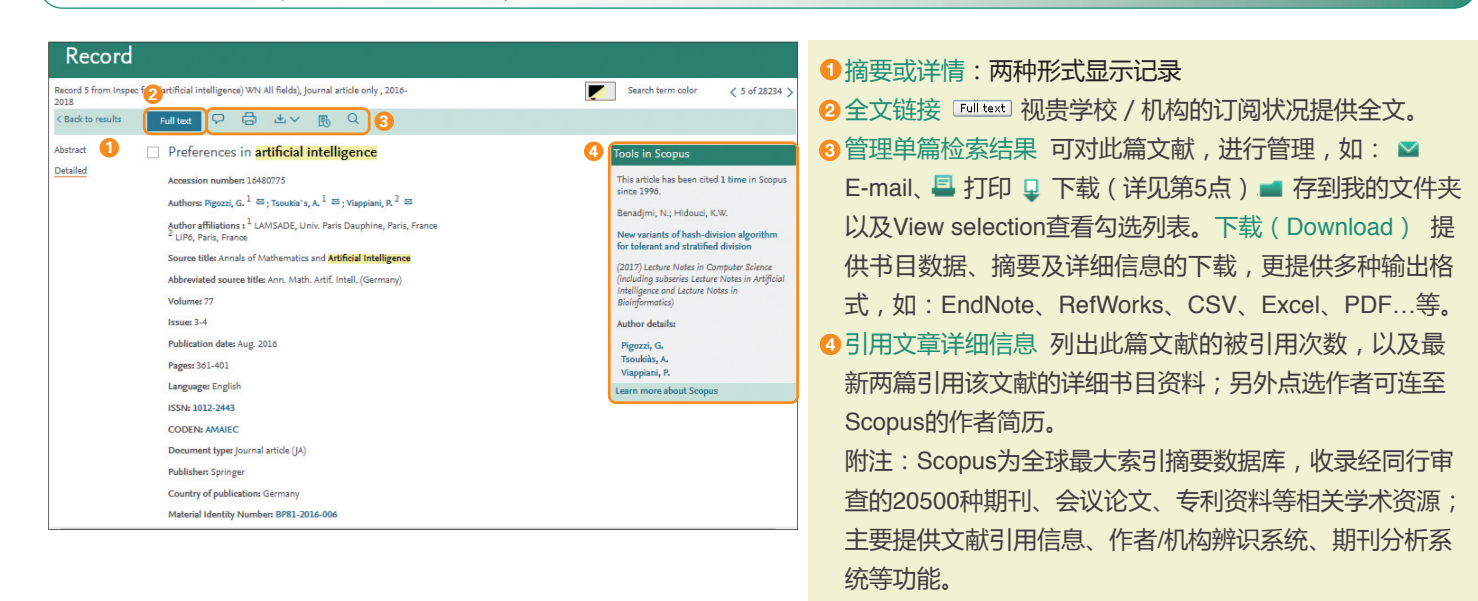

# 专家检索 (Expert Search)

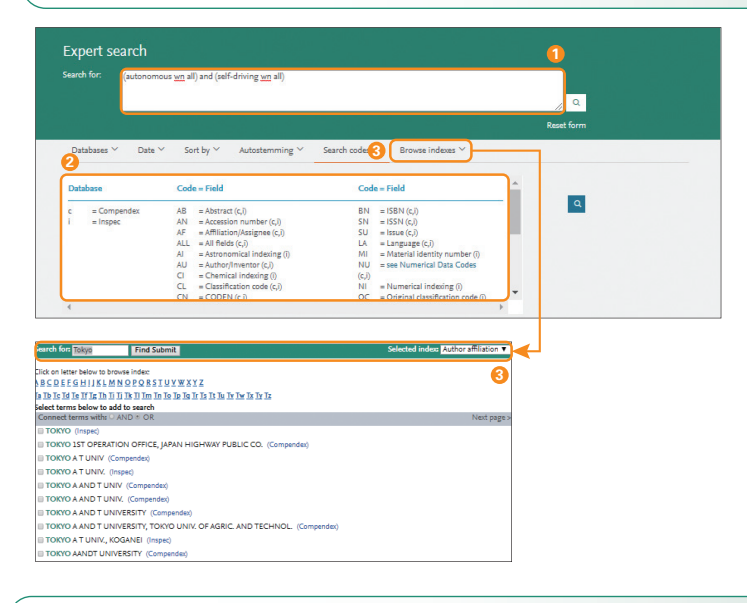

# 词表检索 (Thesaurus Search)

|                                                                                                    | ompendex () Inspec () Ge                                                                                   | pRef 🔘 GEOBASE 🤇                                      | ) EnCompass         | <u> </u>                                                                                   |            |
|----------------------------------------------------------------------------------------------------|----------------------------------------------------------------------------------------------------|-------------------------------------------------------|---------------------|--------------------------------------------------------------------------------------------|------------|
| earch in: Voci                                                                                        | bulary search 🔽                                                                                            | for structural design                                 |                     | Search in                                                                                  | dex Q      |
| 0 matching ter                                                                                        | ns:                                                                                                    |                                                       |                     |                                                                                            |            |
| tructural designStru                                                                                  | ctural optimization                                                                                        | < 5 of 5                                              | _                   |                                                                                            |            |
| erm<br>Structural integrii<br>Structural loads<br>Structural optimic<br>Structures (built o<br>Struts | Term<br>y Underground<br>underground<br>Undersnow s<br>ation Underwater s<br>Vibrations (m<br>Wind effects | l structures<br>iructures<br>tructures<br>iechanical) | Selected term(s) >  | Select term by using the<br>checkboxes or find additional<br>terms by clicking on the term | AND     OR |
|                                                                                                    |                                                                                                    |                                                       |                     | Reset for                                                                                  | n Q        |
| vact term                                                                                             |                                                                                                    |                                                       |                     |                                                                                            |            |
| Auge certifi                                                                                          | n                                                                                                    |                                                       |                     |                                                                                            | 0.00       |
| tructural optimizati                                                                                  |                                                                                                    | 1                                                     | 4                   | Structural design X                                                                        | AND     OR |
| tructural optimizati                                                                                  | ation 🖻                                                                                                    |                                                       | Selected terrins/ · |                                                                                            |            |
| tructural optimizati<br>] Structural optimi<br>Broader terms                                          | ation 回<br>Related terms                                                                                   |                                                       |                     |                                                                                            |            |

- 专家检索 使用者在Search for字段中, 输入字段代码以 进行检索。
- 2 字段代码 这里列出各种检索字段相对应的字段代码,以 方便使用者使用。
- 家引 可利用索引功能浏览 / 查询作者(author)、 作者所在机构(author affiliation)、控制词汇 (controlled term)、语言(language)、期刊名称 (source title)、文件类型(document type)、出版社 (publisher)和学科领域(discipline)等。

- 1 词表检索 可利用主题词表,自动生成工程专用同义词汇, 可让您避免检索到有该词汇但内容却无 关的文献!
- ❷ 数据库选择 词表检索可用于Inspect、Compendex、GeoRef以及GEOBASE四种数据库。

3选择检索方式

- Search查询:查询功能会显示所有在意义上相似的控制词汇。 Exact Term精确词汇:会显示您输入词汇的广义词、狭义
- 词或相关词,也就是该词汇的等级关系(如左图)。
   附注:Broader Term 广义词、Related Term 相关词、
   Narrower Term狭义词。

Browse浏览:可浏览您输入的词汇在主题词表中依字母顺

- 序排列的位置(上下词汇在意义上不一定相关,仅只是依 照字母做排列)。
- 找寻意思相近的控制词汇输入一般关键词后,利用Search 功能可找到意义上相似的控制词汇,点选Climate change后 即出现该词汇的等级关系。

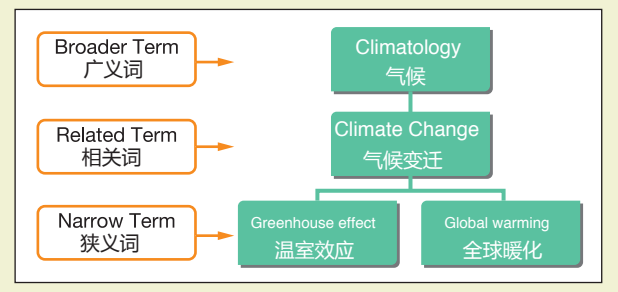

选择控制词汇 透过Climate change这个控制词汇的等级关系图,选择在学科领域和其领域大小范围都更适合您论文的 控制词汇;勾选多/单个有兴趣的控制词汇后,会出现在下 方的Search Box,并进行检索。

命中记录数一致 在检索结果中,两个控制词汇所包含的文 章数和检索结果是一致的! 3. 个性化服务

Engineering Village提供一系列的个性化服务,包含:邮件提醒---让您只要接收E-mail就能获得最新研究信息、储存检索---以方便往后直接点选检索结果还有个人文件夹---方便您管理文献!

## ● 登录及注册

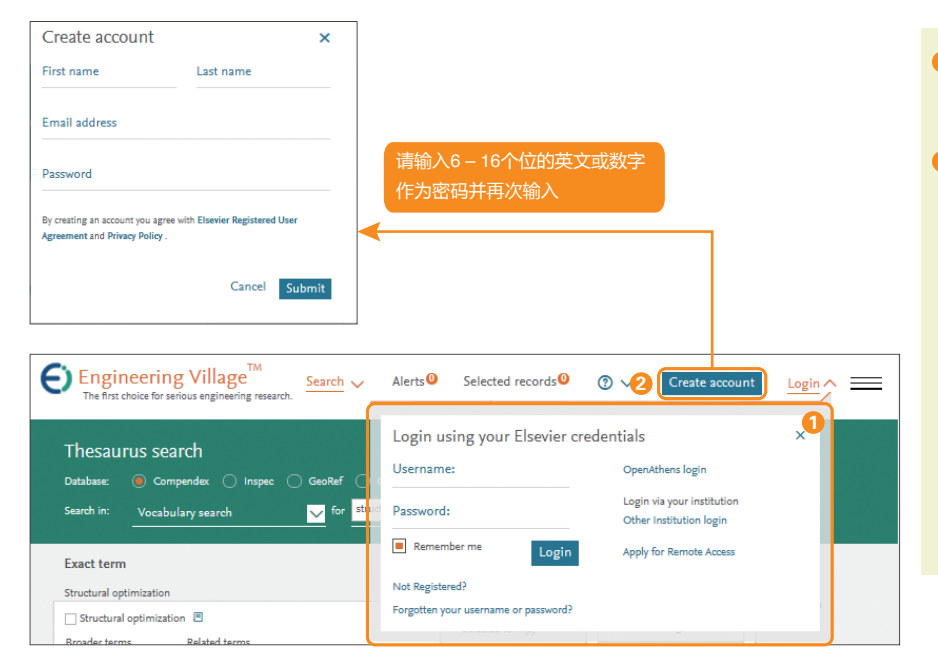

- 注册 没有账号和密码的用户可以点击
   注册,建立一个新的账号,如左图。
- ② 登录 已有账号和密码的用户可以在此 做登录,以使用EV的个性化服务。

使用者名称 注册完成后,您输入的 E-mail就是您的使用者名称。

## 💿 个人化设定

| Engineering<br>The first choice for serio                                  | Village <sup>TM</sup><br>us engineering research.                                                                                                    | Search 🗸                                               | Alerts 😉                                                  | Selected records                                                              | Taro Yan                                                                                                    |          |
|----------------------------------------------------------------------------|----------------------------------------------------------------------------------------------------|--------------------------------------------------------|-----------------------------------------------------------|-------------------------------------------------------------------------------|----------------------------------------------------------------------------------------------------|----------|
| Quick search<br>Search in: All fields<br>Databases ^ Date<br>All Compender | for Search     for Search     Document type V Language V     Language V     MIS     Document IT IN Softmannel                                                                                                    | n for e.g. tran<br>Treatment ~<br>PaperCher<br>GEOBASE | scription fac<br>Turn o<br>Discipline<br>n I Chin<br>Geol | tors AND jon smith<br>ff AutoSuggest   + Add<br>Soft by ~ Auto<br>Nica<br>Jaf | My organization<br>Elsevier - Demonstration<br>Account, ** Elsevier Juniper<br>** (Dayton)<br>Change Organization<br>Remote Access Activation<br>Logout | X<br> P  |
| Engineering<br>The first choice for seriou                                 | Village <sup>TM</sup><br>us engineering research.                                                                                                    | Search 🗸                                               | Alerts                                                    | Selected records                                                              | ⑦                                                                                                    | nada 🗸 📃 |
| Ouick search                                                               |                                                                                                    |                                                        |                                                           |                                                                               | Personal details                                                                                                    |          |
| Search in: All fields                                                      | v for Search                                                                                                    | for e.g. tran                                          | scription fac                                             | tors AND jon smith                                                            | Change passwor                                                                                                    | d        |
|                                                                            |                                                                                                    |                                                        | Turn o                                                    | fF AutoSuggest   + Add                                                        | Alerts & Saved se                                                                                                    | arches   |
| Databases ^ Date >                                                         | Document type      Language                                                                                                    | Treatment ~                                            | Discipline '                                              | ✓ Sort by ✓ Auto                                                              | Folders<br>Tags & groups                                                                                                    |          |
| All Compendex                                                              | Inspec     Inspec     Inspec | PaperChen                                              | n 🔳 Chim<br>🔳 GeoF                                        | rica<br>Lef                                                                   | Bulletins<br>Interactive equat                                                                                                    | ions     |
| Engineering<br>The first choice for serio                                  | Village <sup>TM</sup><br>sus engineering research.                                                                                                    | Search 🧹                                               | Alerts 6                                                  | Selected records                                                              | ⑦ ✓ Taro Yam                                                                                                    | ada > == |
| Alerts and S                                                               | aved searches                                                                                                    |                                                        |                                                           |                                                                               | My organization                                                                                                    | <        |
| Name                                                                       | Search query                                                                                                    | Sta                                                    | itus                                                      | Recent pub                                                                    | Elsevier - Demonstration<br>Account , '                                                                                                    |          |
| X (((EHV) WN ALL)) AND ((nti<br>WN                                         | ) <((((EHV) WN ALL)) AND ((nti) WN DB))><br>More details ~                                                                                                    | $\subset$                                              | <ul> <li>Alert</li> </ul>                                 | Off                                                                           | Change Organization<br>Remote Access Activation                                                                                                    |          |
| X ((((({Amorphous carbon}<br>WN CV)                                        | <(((((({Amorphous carbon} WN CV))))) AN<br>2013) WN YR)) NOT ({china} WN CO))><br>More details ~                                                                                                    | D ((2014 OR                                            | <ul> <li>Alert</li> </ul>                                 | off                                                                           | Logout                                                                                                    |          |
| X (iot internet of things) WN<br>All                                       | <((iot internet of things) WN All fields)> More details $\checkmark$                                                                                                    |                                                        | Saved                                                     | Off Off                                                                       | Ø                                                                                                    |          |
| X ((((hydrographic and                                                     | < (((((hydrographic and oceanographic) W/<br>(/2016 OR 2015 OR 2014 OR 2013 OR 201                                                                                                    | AF)) AND                                               | Saved                                                     | Off Off                                                                       | Ø                                                                                                    |          |

- 登录信息 在此会显示您登录的名称,若您 要注销,请点击End Session。
- 2 我的设定所有个性化功能都可在此做设定, 如:修改个人资料、更改密码、查看/更新 已储存的检索结果及邮件提醒、查看/更新 文件夹及移除账号。
  - 在此可以编辑邮件提醒、查看已储存的 检索结果以及移除已储存的检索结果或 邮件提醒。

Clear Email Alerts Save Email Alerts

- 我的文件夹 可查看文件夹内的文章、 编辑文件夹名称或删除文件夹。
- 每个账号都可以设定三个文件夹,每个 文件夹可以储存50篇文献。

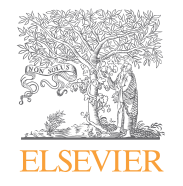

关于Engineering Village介绍、在线影音教学与操作指南:请上http://China.elsevier.com Engineering Village on Elsevier ! https://www.elsevier.com/online-tools/engineering-village Engineering Village 工程数据库 https://www.engineeringvillage.com Ei.Compendex刊源信息链接 https://www.elsevier.com/solutions/egineering-village/content 欲了解更多Engineering Village信息,请与北京爱思唯尔联络 电话:+86 10 8520 8806 E-mail: cninfo@elsevier.com